# ACTIVACIÓN prime CON MAS MOVIL

**DESDE YOSOYMAS/SMS/EMAIL** 

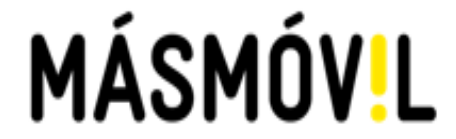

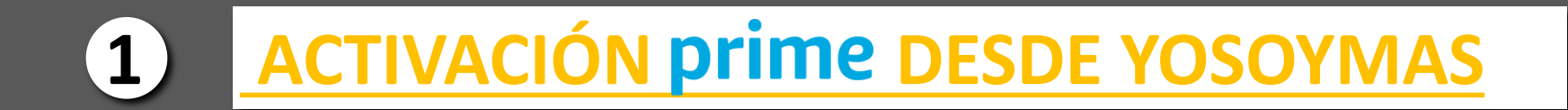

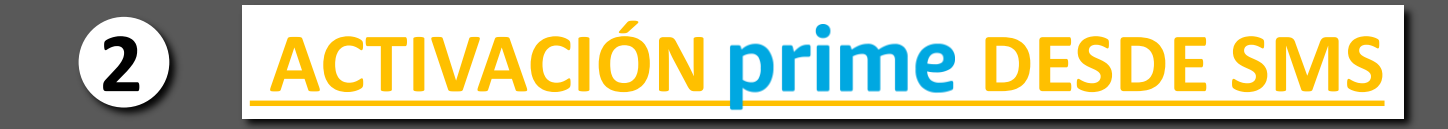

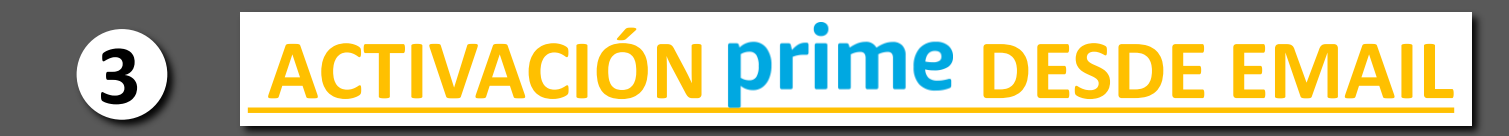

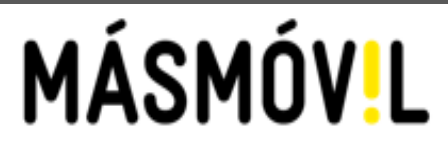

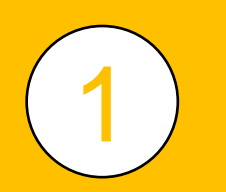

# ACTIVACIÓN PRIME DESDE YOSOYMAS

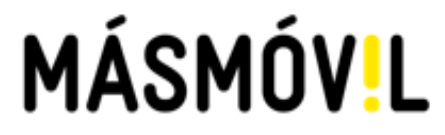

### YOSOYMAS

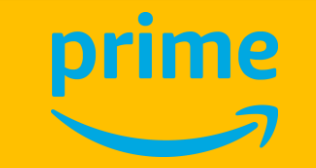

### ACTIVAR PRIME DESDE LA <u>APP</u> O LA <u>WEB</u> DE <u>YOSOYMAS</u>.

### ENCONTRARÁS TU SERVICIO DE PRIME PARA ACTIVARLO

INICIA SESIÓN EN YOSOYMAS

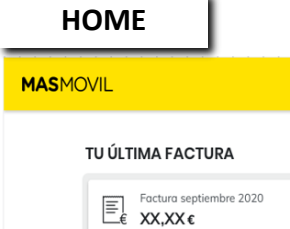

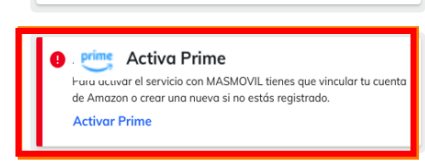

#### GESTIONA TUS PRODUCTOS

TUS LÍNEAS

#### SECCIÓN DE TV

Televisión

#### PEDIDO EN CURSO

TV PREMIUM

El servicio de televisión se activará en el momento que recibas el TV Box 4K. La entrega se hará en la dirección solicitada durante las 72 horas siguientes a la contratación.

PARA TI

LÍNEAS PRODUCTOS PROMOCIONES CUENTA

OFERTAS EXCLUSIVAS

Móviles y más

MÁSMÓVIL Energía

y ahorra 6€/mes en teléfonía.

¿Necesitas otra línea móvil?

Si tienes Fibra+Móvil puedes contratar

más líneas desde 3€/mes

ACTIVAR

GESTIONAR

TE LLAMAMOS GRATIS

Dispositivos al mejor precio, solo > por ser de Másmóvil.

Contrata nuestra luz 100% verde 💙

## Ir a seguimiento de pedido

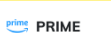

Series premiadas de Amazon Originals, envíos rápidos y gratuitos en millones de productos, la mejor música y podcasts, y juegos.

#### max MAX

Incluye Warner Bros., Cartoon Network, el Universo DC y canales populares como Discovery.

## ACTIVACIÓN PRIME DESDE YOSOYMAS

#### **AL PULSAR EN COMPLETAR** ENVÍA A LA WEB DE PRIME MASMOVIL FACTURAS CUENTA INICIO PRODUCTOS Activación de Prime ACTIVA TU AMAZON PRIME AHORA Para completar la activación vamos a redirigirte a una página de Amazon, donde podrás crear una cuenta nueva o vincularla a una cuento existente. Al activar el servicio estás aceptanda los Términos y Condiciones de Amazon. Consúltalos aquí. Puedes cancelar el servicio en cualquier momento siguiendo los instrucciones de este enlace. Amazon Prime y todos los logotipos relacionados son marcas comerciales de Amazon.com. Inc. o sus afiliados COMPLETAR ACTIVACIÓN EN AMAZON PRIME ¿Que ocurre si ya tengo una cuenta de Amazon? Si tienes una cuenta de Amazon podrás vincularla a la de MASMOVIL con tus credenciales mientras no tengas activa tu subscripción a Prime. Solo tendrás que introducir tus credenciales actuales y empezaremos a facturarte tu tarifa con Prime desde "Mi MASMOVIL". ¿Qué pasa si ya tengo una suscripción de Prime? Si ya tienes una cuenta de Prime activa, debes realizar la activación con otro correo electrónico (jojo! que esto implicará un doble pago). Si quieres mantener la misma cuenta cancela la suscripción actual de Prime para que no se renueve automáticamente y espera a que finalice su vigencia antes de activar el servicio con MASMOVIL. Desde Yoigo te damos un plazo de 60 días máximo para poder activar la suscripción PRIME. Los 60 días emplezan a contar desde que las suscripciones telco (fijo, internet, movil) estan activas. Si en 60 días no ha activado el servicio, se procederá a cancelar automaticamente la suscripción a PRIME.

#### ¿Y si no tengo cuenta de Amazon?

Si aún no tienes cuenta a Amazon, en el proceso de activación te pediremos que introduzcas un nuevo email y contraseña.

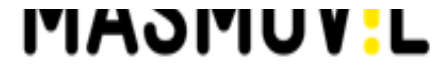

## **CREAR CUENTA**

FINALIZADOS LOS PASOS EN <u>YOSOYMAS</u> DEBERAS COMPLETAR LA ACTIVACIÓN EN PRIME.

SI ERES NUEVO EN PRIME TENDRÁS QUE CREAR UNA CUENTA Y VERFICAR TU CORREO ELECTRÓNICO.

YA PUEDES COMENZAR A DISFRUTAR DE TUS SERVICIOS DE PRIME CON MASMOVIL

#### **CREAR DE TU CUENTA DE PRIME CON MASMOVIL** amazon.es amazon.es amazon Bienvenido Bienvenido Resuelve esta Crear cuenta ¿Eres nuevo en Amazon? Crear cuenta ¿Eres nuevo en Amazon? comprobación para Nombre y apellido Iniciar sesión ¿Ya eres cliente? proteger tu cuenta × **Cliente Yoigo** E-mail o teléfono móvil Número de móvil o dirección de correo electrónico × Continuar clienteyoigo@yoigo.com Crear una contraseña Al continuar, aceptas las Condiciones de uso y venta de Amazon. Consulta nuestro Aviso de × ..... privacidad, nuestro Aviso sobre cookies v nuestro Aviso sobre anuncios basados en Comenzar rompecabezas intereses. Mostrar contraseña ⊲⋑ Necesitas ayuda? Verificar dirección de correo electrónico ¿Necesitas ayuda? amazon amazon amazon Verificar dirección de correo Bienvenido a Amazon Prime electrónico Resuelve esta Has activado con éxito tu membresía Prime a Para verificar tu e-mail, te hemos enviado un código través de tu proveedor. Descarga las aplicaciones comprobación para a continuación. a (Cambiar) proteger tu cuenta Escribir código No te pierdas todas los beneficios incluidas en tu suscripción, sin costes adicionales Disfruta de películas y series del éxito Acceso exclusivo a las series Amazon Verificar Originals, y miles de películas y series > populares, desde prácticamente cualquier dispositivo Verificación terminada Volver a enviar código Ventajas de envío Envíos rápidos, GRATIS e ilimitados en > Condiciones de uso Aviso de privacidad millones de productos Avuda Cookie Publicidad basada en intereses MÁSMÓV.L © 1996-2024, Amazon.com, Inc. o sus afiliados

## **ACTIVAR**

### **FINALIZADOS LOS** PASOS EN YOSOYMAS **DEBERAS COMPLETAR** LA ACTIVACIÓN EN PRIME.

amazon.es

Bienvenido

( )

intereses.

¿Necesitas ayuda?

**SI YA TIENES CUENTA DE PRIME TAN SOLO TENDRÁS QUE INICIAR** SESION CON TU EMAIL Y CONTRASEÑA.

**YA PUEDES COMENZAR A DISFRUTAR DE TUS SERVICIOS DE PRIME CON MASMOVIL** 

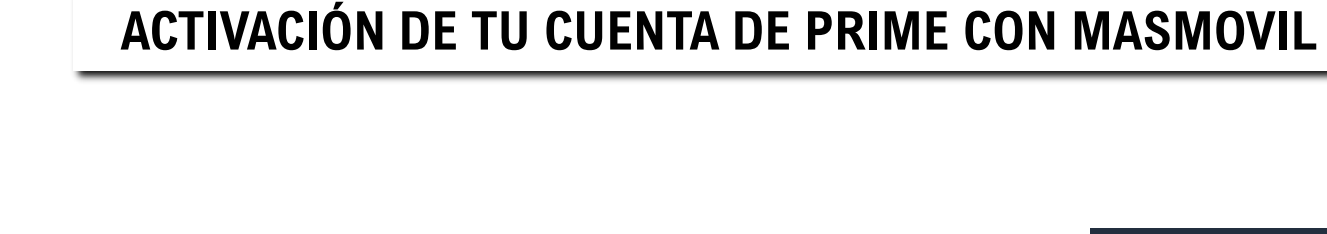

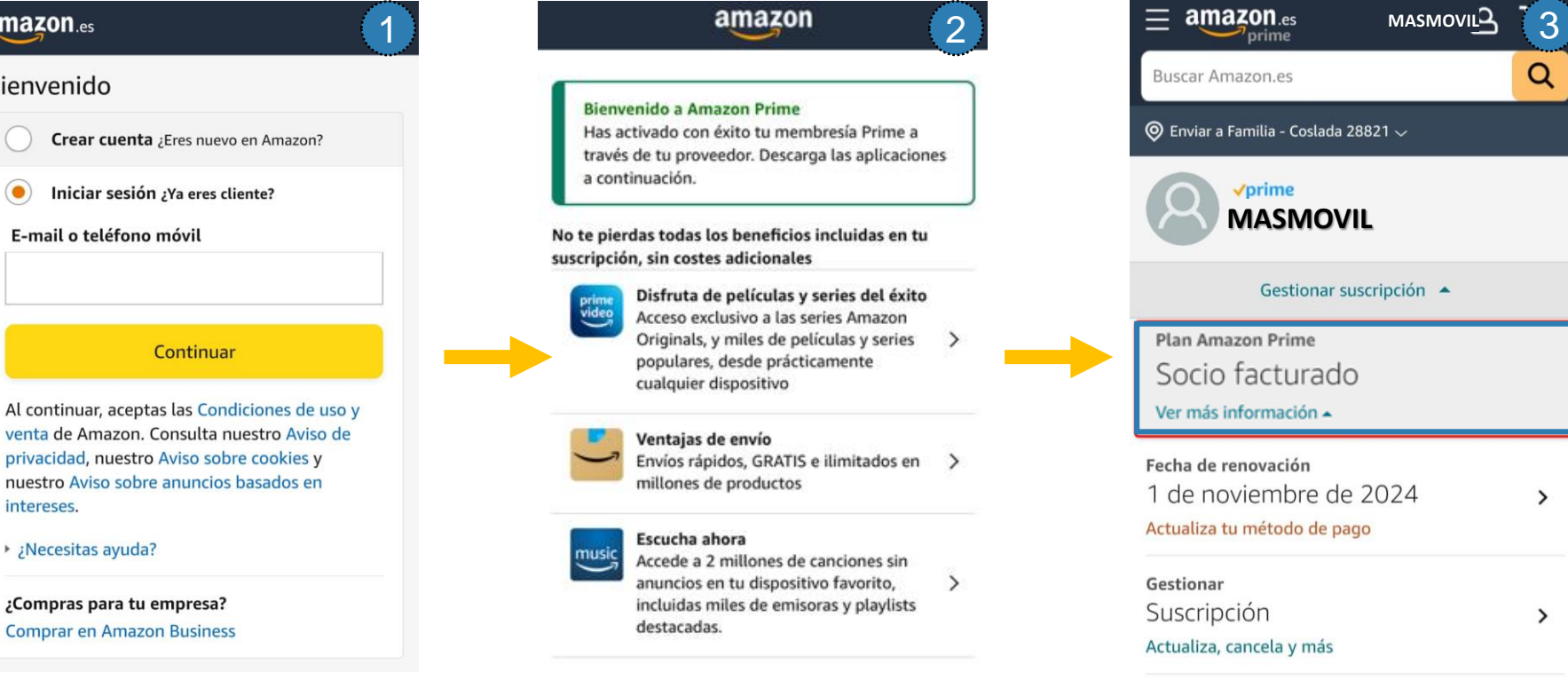

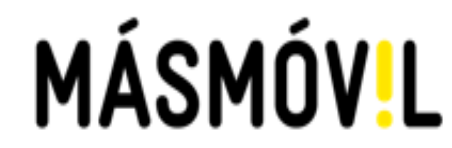

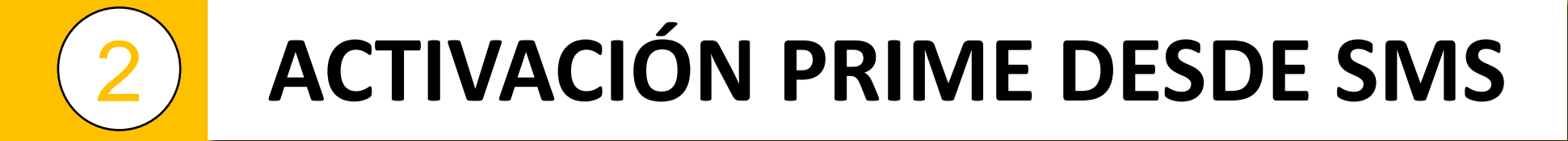

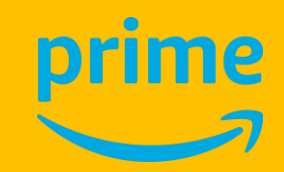

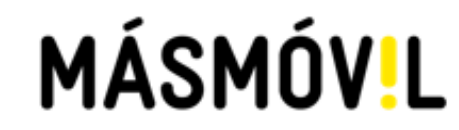

#### SE INICIA SESIÓN EN YOSOYMAS

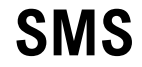

**RECIBIRÁS EL SIGUIENTE SMS PARA LA** ACTIVACIÓN.

Hola! ACTIVA Amazon **PRIME con MASMOVILen** masmovil.link/areaprivada y disfruta del mejor cine y series por solo 4€/mes. Es muy fácil, te ayudamos en masmovil.link/AyudaPrime

EN TU TELÉFONO DE CONTACTO

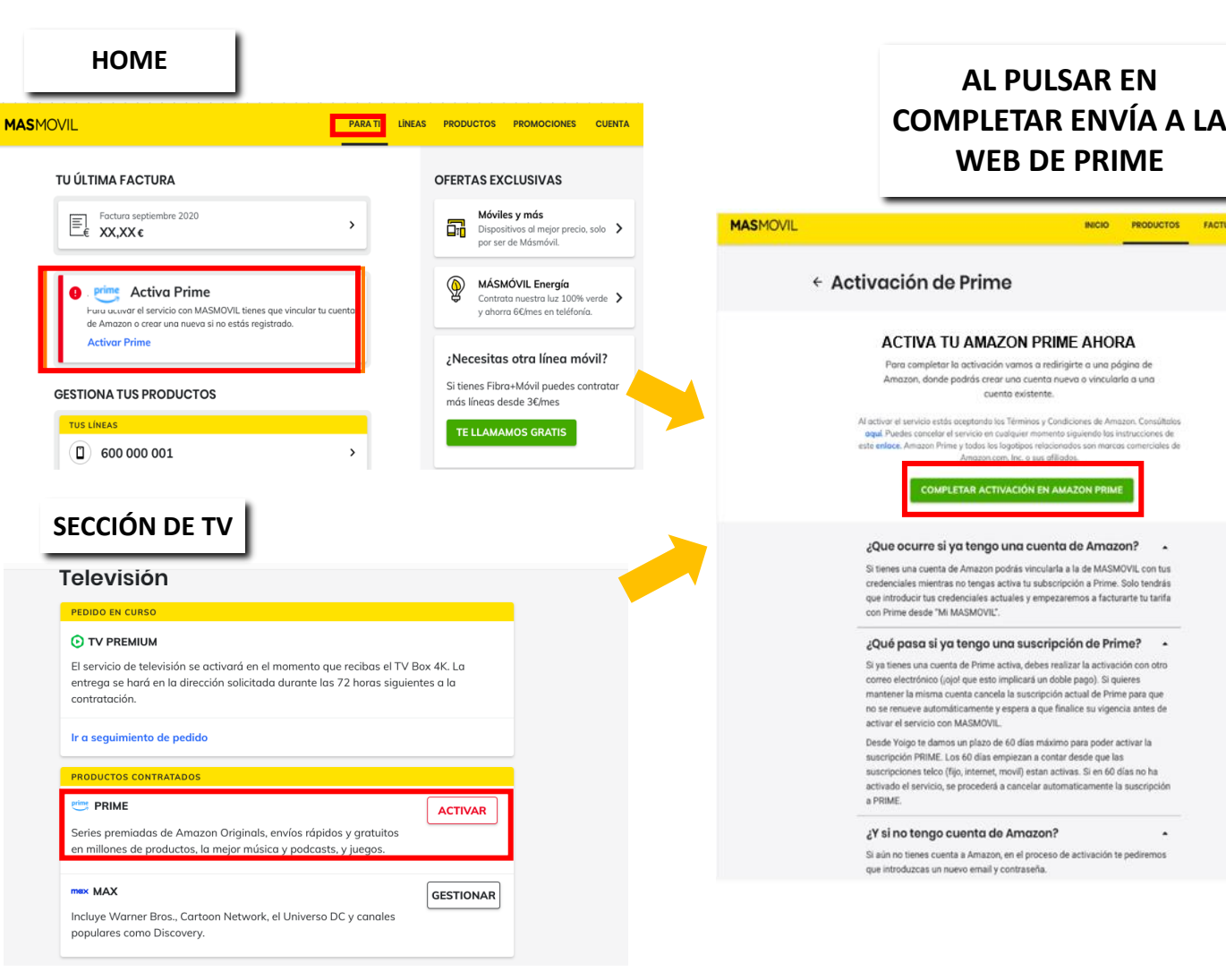

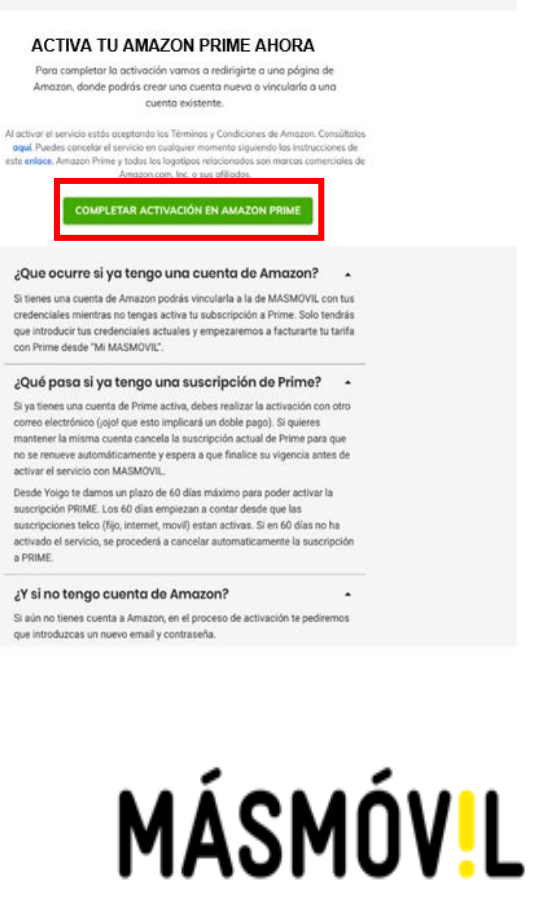

**AL PULSAR EN** 

**WEB DE PRIME** 

INICIO PRODUCTOS FACTURAS CUENTA

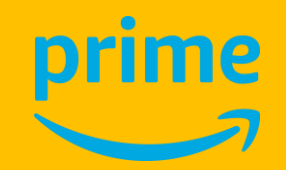

## **CREAR CUENTA**

FINALIZADOS LOS PASOS EN <u>YOSOYMAS</u> DEBERAS COMPLETAR LA ACTIVACIÓN EN PRIME.

SI ERES NUEVO EN PRIME TENDRÁS QUE CREAR UNA CUENTA Y VERFICAR TU CORREO ELECTRÓNICO.

YA PUEDES COMENZAR A DISFRUTAR DE TUS SERVICIOS DE PRIME CON MASMOVIL

# CREAR DE TU CUENTA DE PRIME CON MASMOVIL

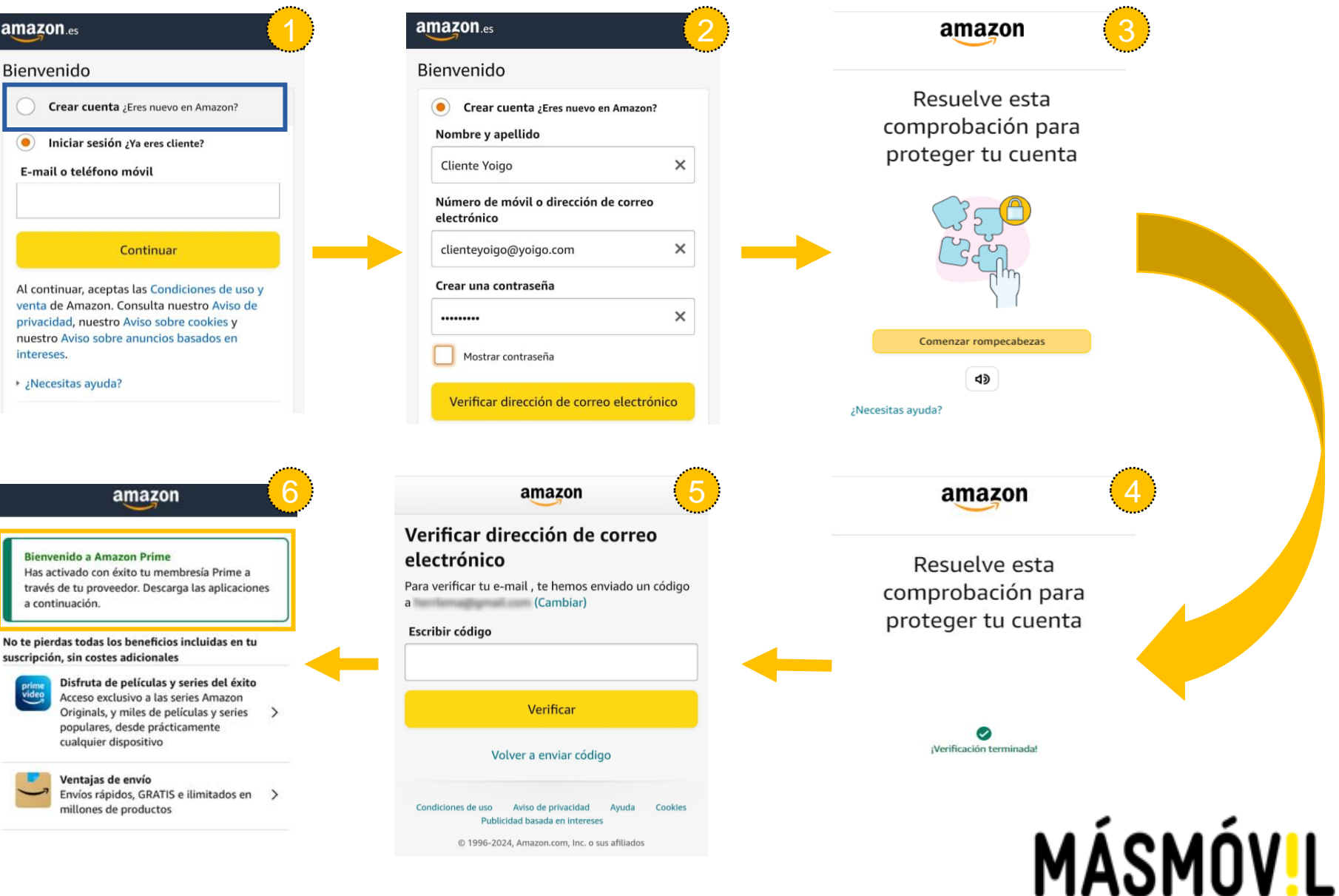

## ACTIVAR

### FINALIZADOS LOS PASOS EN <u>YOSOYMAS</u> DEBERAS COMPLETAR LA ACTIVACIÓN EN PRIME.

SI YA TIENES CUENTA DE PRIME TAN SOLO TENDRÁS QUE INICIAR SESION CON TU EMAIL Y CONTRASEÑA.

YA PUEDES COMENZAR A DISFRUTAR DE TUS SERVICIOS DE PRIME CON MASMOVIL

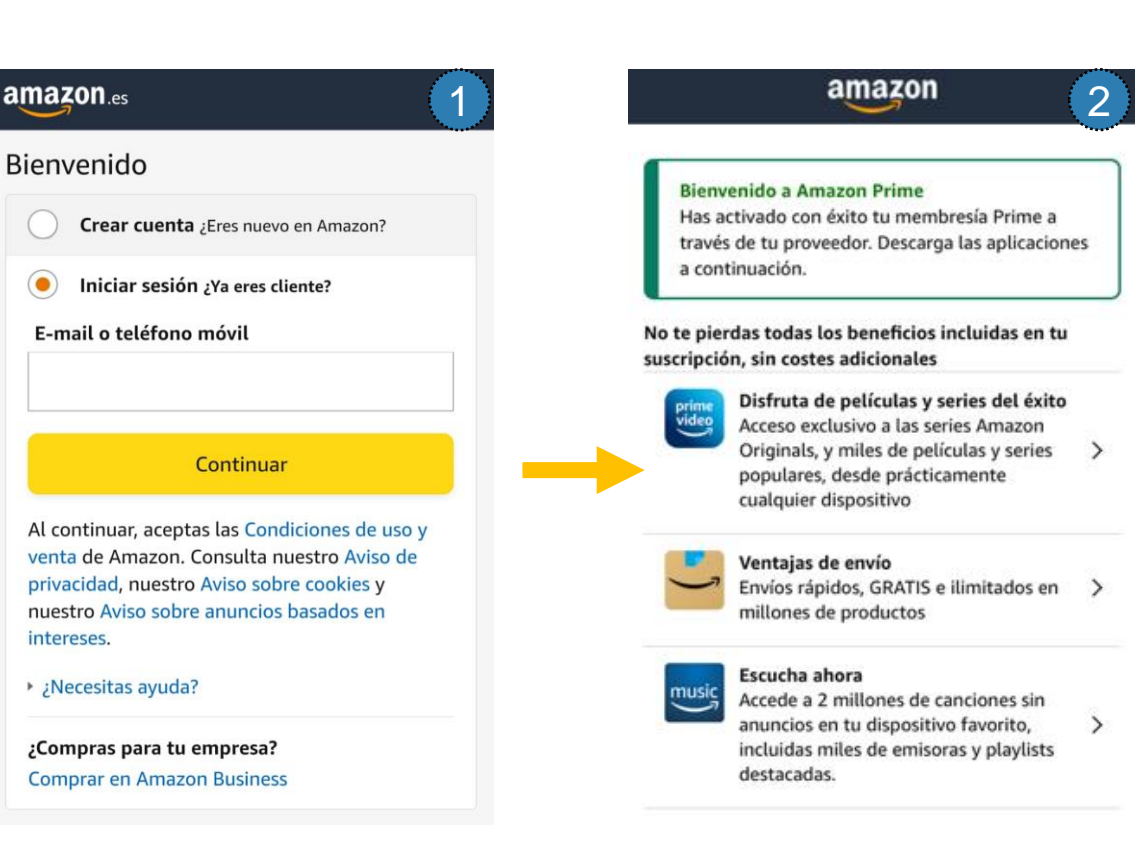

### ACTIVACIÓN DE TU CUENTA DE PRIME CON MASMOVIL

| amazon.es MASMO                                                                                                    | villa 3 |
|----------------------------------------------------------------------------------------------------|---------|
| Buscar Amazon.es                                                                                                    | Q       |
| Enviar a Familia - Coslada 28821 🗸                                                                                                    |         |
|                                                                                                    |         |
| Gestionar suscripción 🔺                                                                                                    |         |
|                                                                                                    |         |
| Plan Amazon Prime                                                                                                    |         |
| Plan Amazon Prime<br>Socio facturado                                                                                                    |         |
| Plan Amazon Prime<br>Socio facturado<br>Ver más información 🔺                                                                                                    |         |
| Plan Amazon Prime<br>SOCIO facturado<br>Ver más información •<br>Fecha de renovación                                                                                      |         |
| Plan Amazon Prime<br>Socio facturado<br>Ver más información -<br>Fecha de renovación<br>1 de noviembre de 2024                                                            | >       |
| Plan Amazon Prime<br>SOCIO facturado<br>Ver más información -<br>Fecha de renovación<br>1 de noviembre de 2024<br>Actualiza tu método de pago                             | >       |
| Plan Amazon Prime<br>SOCIO facturado<br>Ver más información -<br>Fecha de renovación<br>1 de noviembre de 2024<br>Actualiza tu método de pago<br>Gestionar                | >       |
| Plan Amazon Prime<br>SOCIO facturado<br>Ver más información ×<br>Fecha de renovación<br>1 de noviembre de 2024<br>Actualiza tu método de pago<br>Gestionar<br>Suscripción | >       |

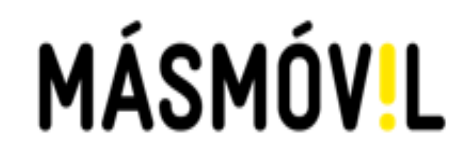

# **3** ACTIVACIÓN PRIME DESDE EMAIL

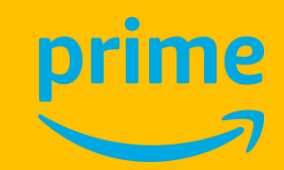

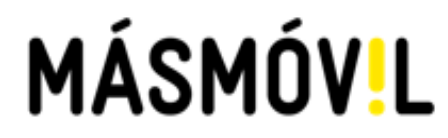

## **EMAIL**

RECIBIRÁS EL SIGUIENTE EMAIL PARA LA ACTIVACIÓN.

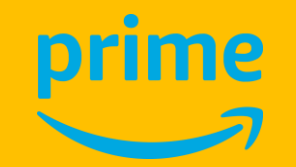

#### MASMOVIL ANTES DE DISFRUTAR. **ITOCA ACTIVAR!** (Hola! Has incluido Amazon Prime en tu tarifa de fibra MASMOVIL por solo 4€ al mes. Activalo cuanto antes y empieza ya a exprimir todas sus ventajas. Prime Video. Envice gratis a toda velocidad. Amazon Music. Prime Reading. ACTIVALO AQUI Spoiler: si ya tienes una suscripción a Prime activa, ten en cuenta que no es posible activar varias suscripciones con el mismo carreo electrónico. Así que tú decides, puedes usar un correo electrónico distinto y activar una nueva suscripción a Prime con MASMOVIL o manter tu cuenta actual de Amazon y asociarla a MASMOVIL. Para Lo solo tienes que: 1. Cancelar la suscripción actual para que no se renueve automáticamente. 2. Activar tu servicio Prime con MA SMOVIL cuando se termine tu vigencia. Activa tu Prime en el resumen de oductos contratados en tu Área clicate: ACTIVALO YA Encuéntranos aquí: ■ o f X Oferte sujete a cambios. Puedes cancelar la suscripción a Prime cuando lo necesite Tamando al 2373. La cuota de auscripción a Prime es 64.99/mes. Amazon.com. Inc. v sus filiales no son patrocinadores de esta promoción. Amazon, Prime y todos los clonados son marcas comerciales de Amazon.com, Inc. o sus filiales

Tao debas wan brakelana par Klam Moleks, S.A.U. (MASRIC/UL, cam in Breaklad de enderke in Kinnessien consentant geotacies o servicitar geotacies interneurin. Si no quienes rechti eale igo de camaricaciones, escritience a phraestad-error Rignersenti da cam, Mike Indexaction en la Visilico de Arbencia Sarricho y Taccologia presided par Tyco Hespatel Security S.L.U. (ADT) (HNSP of 2017).

#### SE INICIA SESIÓN EN YOSOYMAS

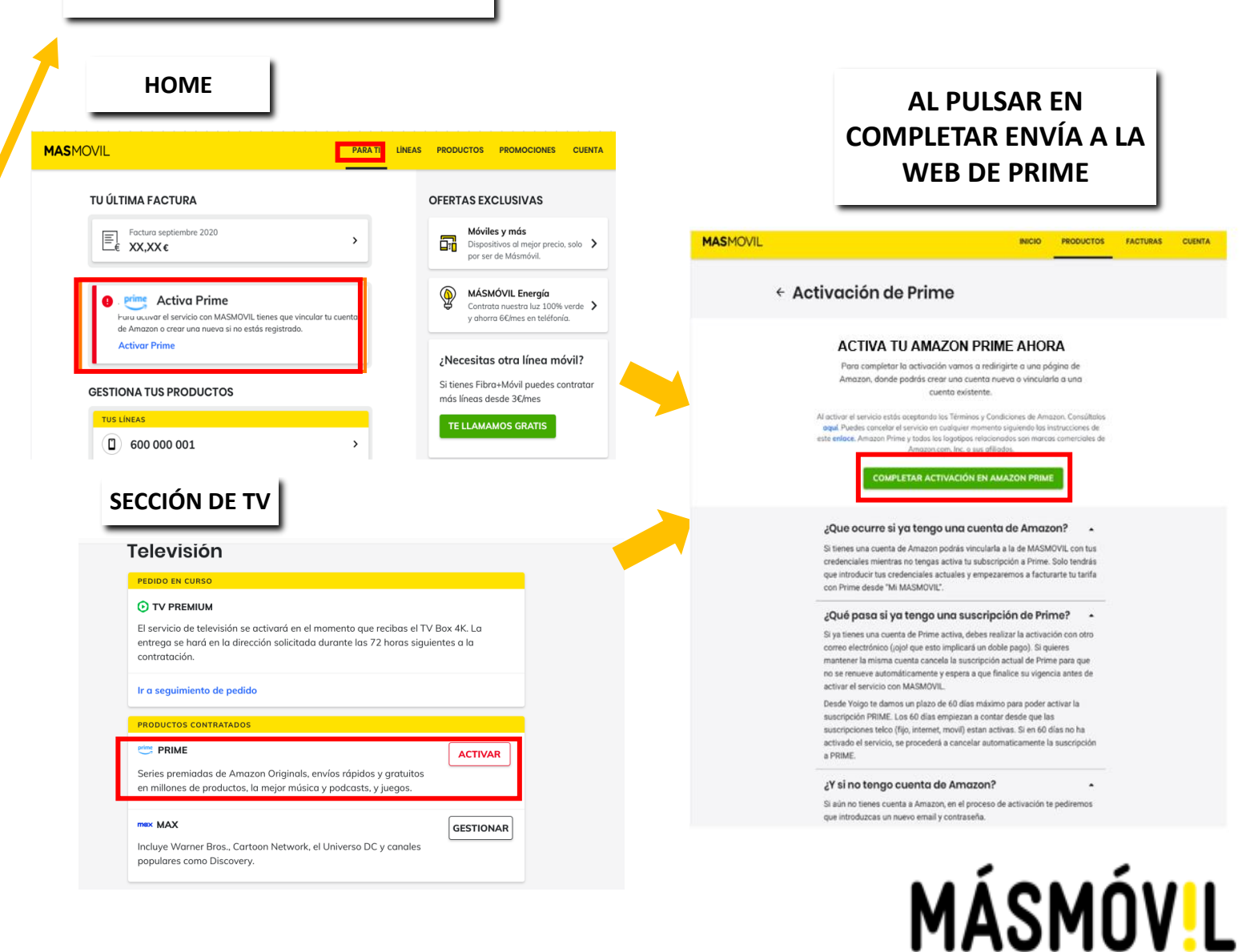

## **CREAR CUENTA**

FINALIZADOS LOS PASOS EN <u>YOSOYMAS</u> DEBERAS COMPLETAR LA ACTIVACIÓN EN PRIME.

SI ERES NUEVO EN PRIME TENDRÁS QUE CREAR UNA CUENTA Y VERFICAR TU CORREO ELECTRÓNICO.

YA PUEDES COMENZAR A DISFRUTAR DE TUS SERVICIOS DE PRIME CON MASMOVIL

#### **CREAR DE TU CUENTA DE PRIME CON MASMOVIL** amazon.es amazon.es amazon Bienvenido Bienvenido Resuelve esta Crear cuenta ¿Eres nuevo en Amazon? Crear cuenta ¿Eres nuevo en Amazon? comprobación para Nombre y apellido Iniciar sesión ¿Ya eres cliente? proteger tu cuenta × **Cliente Yoigo** E-mail o teléfono móvil Número de móvil o dirección de correo electrónico × Continuar clienteyoigo@yoigo.com Crear una contraseña Al continuar, aceptas las Condiciones de uso y venta de Amazon. Consulta nuestro Aviso de × ..... privacidad, nuestro Aviso sobre cookies v nuestro Aviso sobre anuncios basados en Comenzar rompecabezas intereses. Mostrar contraseña ⊲⋑ Necesitas ayuda? Verificar dirección de correo electrónico ¿Necesitas ayuda? amazon amazon amazon Verificar dirección de correo Bienvenido a Amazon Prime electrónico Resuelve esta Has activado con éxito tu membresía Prime a Para verificar tu e-mail, te hemos enviado un código través de tu proveedor. Descarga las aplicaciones comprobación para a continuación. a (Cambiar) proteger tu cuenta Escribir código No te pierdas todas los beneficios incluidas en tu suscripción, sin costes adicionales Disfruta de películas y series del éxito Acceso exclusivo a las series Amazon Verificar Originals, y miles de películas y series > populares, desde prácticamente cualquier dispositivo Verificación terminada Volver a enviar código Ventajas de envío Envíos rápidos, GRATIS e ilimitados en > Condiciones de uso Aviso de privacidad millones de productos Avuda Cookie Publicidad basada en intereses MÁSMÓV!L © 1996-2024, Amazon.com, Inc. o sus afiliados

## ACTIVAR

### FINALIZADOS LOS PASOS EN <u>YOSOYMAS</u> DEBERAS COMPLETAR LA ACTIVACIÓN EN PRIME.

### SI YA TIENES CUENTA DE TAN SOLO TENDRÁS QUE INICIAR SESION CON TU EMAIL Y CONTRASEÑA.

YA PUEDES COMENZAR A DISFRUTAR DE TUS SERVICIOS DE PRIME CON MASMOVIL

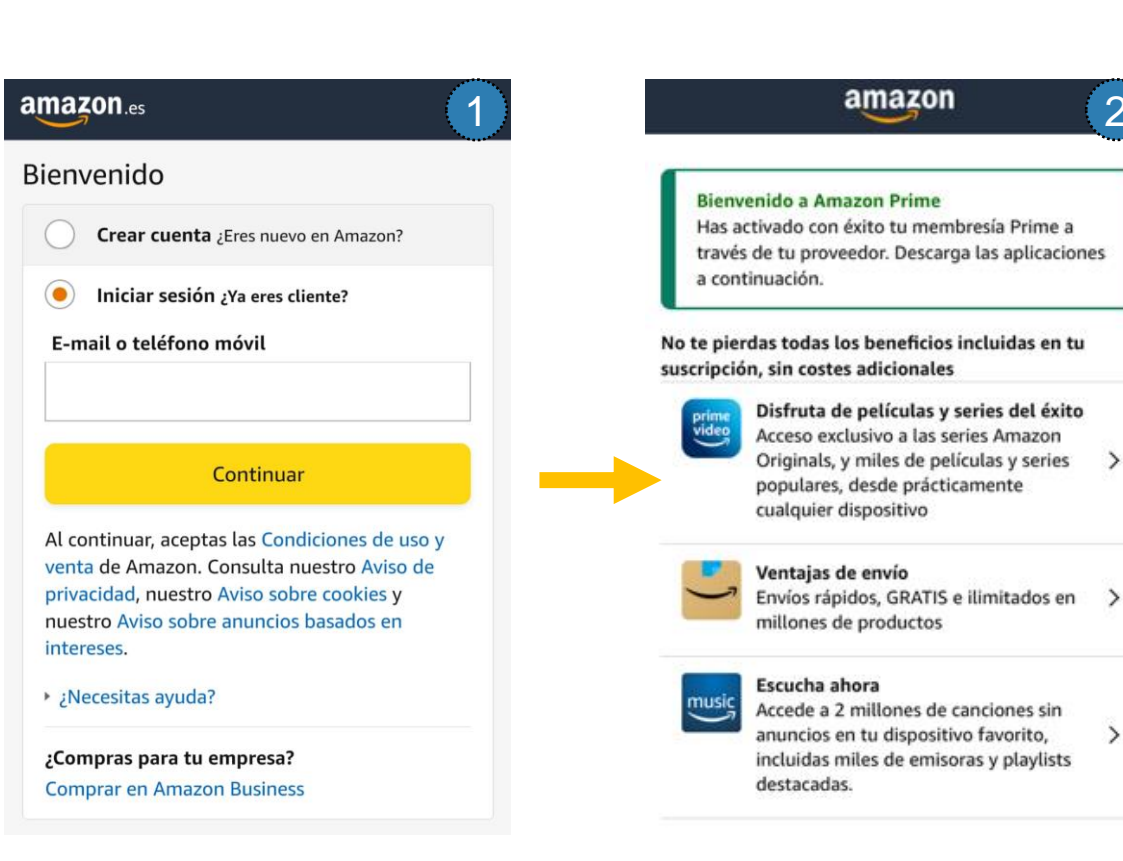

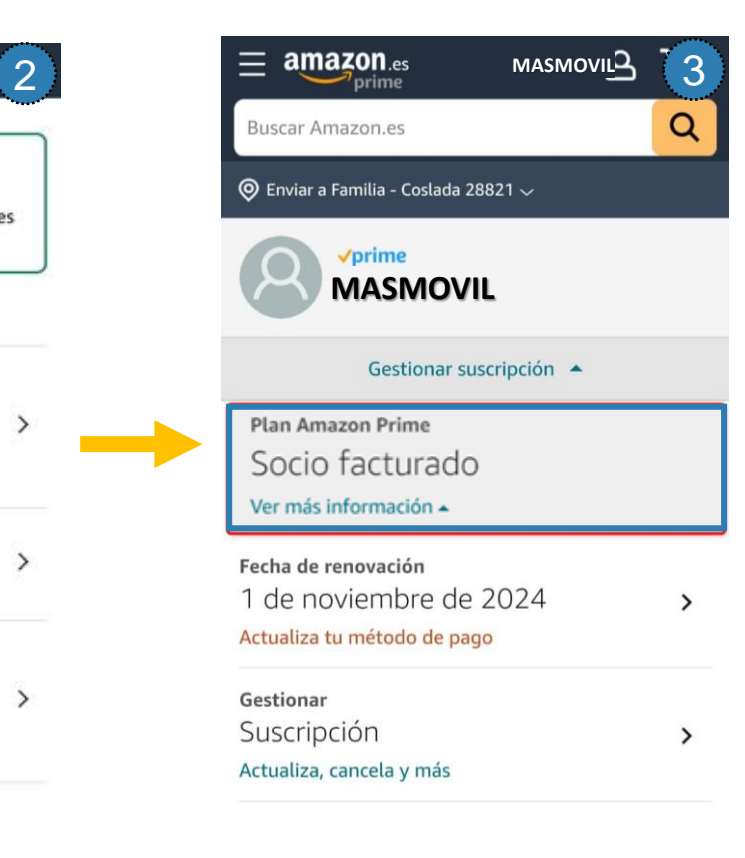

# MÁSMÓV!L

### ACTIVACIÓN DE TU CUENTA DE PRIME CON MASMOVIL

# MÁSMÓV<mark>.</mark>L

## CONFIRMACIÓN DE ACTIVACIÓN PRIME

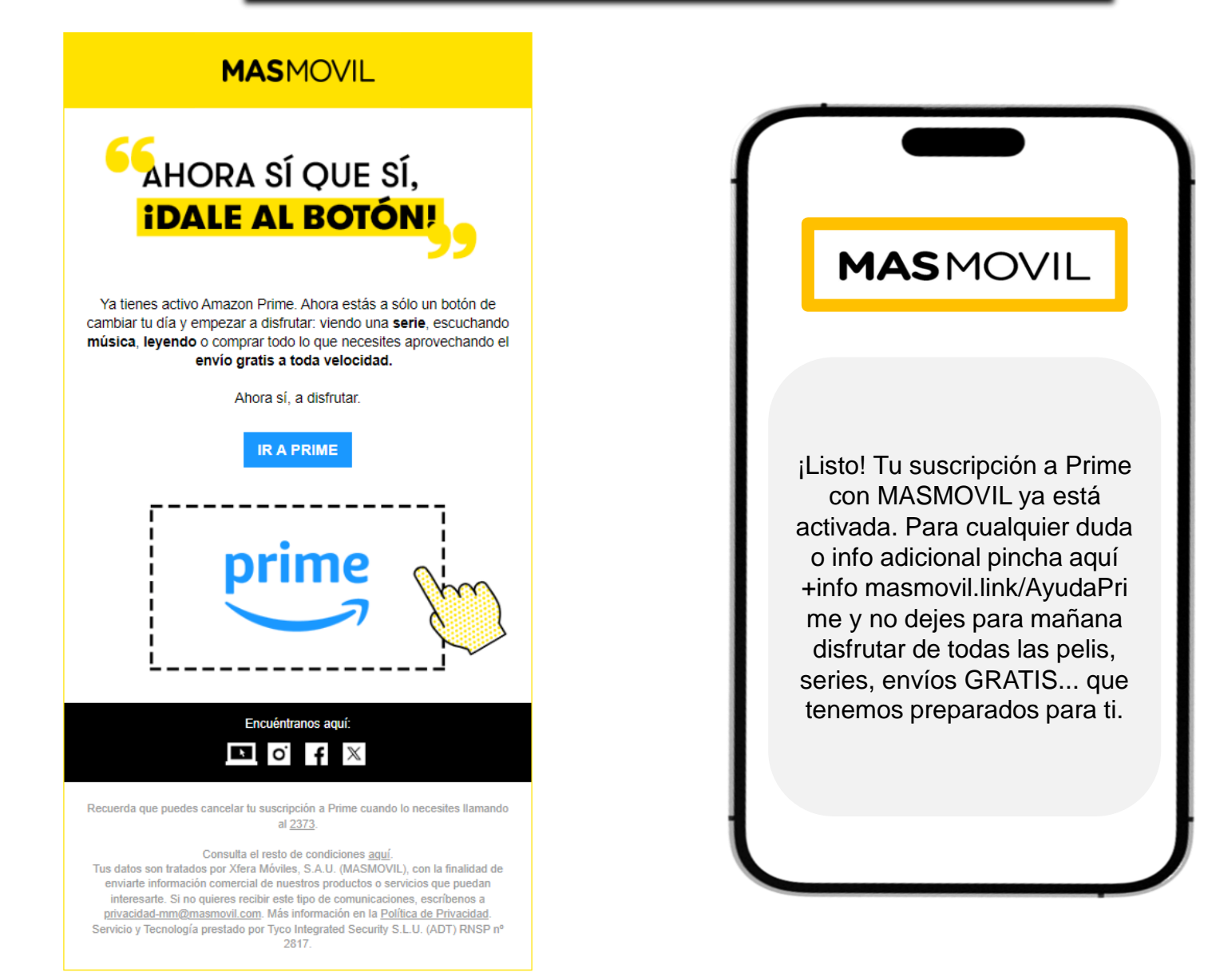

## CONFIRMACIÓN

UNA VEZ HAYAS ACTIVADO PRIME, RECIBIRAS UN EMAIL Y UN SMS DE MASMOVIL CON LA CONFIRMACIÓN DE LA ACTIVACIÓN DE PRIME.

ii DISFRÚTALO !!

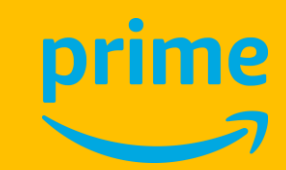